This document provides additional assistance with wiring your Extron IP Link enabled product to your device. Different components may require a different wiring scheme than those listed below.

For complete operating instructions, refer to the user's manual for the specific Extron IP Link enabled product or the controlled device manufacturer supplied documentation.

### **Device Specifications:**

| Device Type:      | Audio Processor |
|-------------------|-----------------|
| Manufacturer:     | Niles           |
| Firmware Version: | N/A             |
| Model(s):         | ZR-6            |

#### Version History:

| Driver<br>Version | Date       | IP Link<br>Compiler | GC<br>Version | Notes            |
|-------------------|------------|---------------------|---------------|------------------|
| 1                 | 08/20/2009 | 1.4.0               | 3.0.0         | Initial version. |

#### **Driver Notes:**

Status is based on the current zone selected. If you wish to view status of other zones, you must select one of the values using the Zone Select command.

To use 'Tuner Frequency', simply select Tuner Band AM or FM, and press the numbers of the station frequency you wish to select. (You only have to set the Tuner Band once).

EX: User wishes to select station 98.1 FM

- 1. Press the number '9'
- 2. Press the number '8'
- 3. Press the number '1'
- 4. Press 'Enter'

EX: User wishes to select station 580 AM

- 1. Press the number '5'
- 2. Press the number '8'
- 3. Press the number '0'
- 4. Press 'Enter'

# Control Commands & States:

| Audio Mute             | On      | Off      |         |
|------------------------|---------|----------|---------|
| Dial Keypad            | 0 – 9   |          |         |
| Input                  | Tuner   | Input 2  | Input 3 |
|                        | Input 4 | Input 5  | Input 6 |
| Menu Navigation        | Up      | Down     | Left    |
|                        | Right   | Select   | Enter   |
| Power Control          | Off/On  |          |         |
| Transport              | Play    | Pause    | Stop    |
|                        | Record  | FFwd     | Rew     |
|                        | Next    | Previous | Shuffle |
|                        | Group   |          |         |
| Tuner Band             | АМ      | FM       |         |
| Tuner Frequency        | 1       | 2        | 3       |
|                        | 4       | 5        | 6       |
|                        | 7       | 8        | 9       |
|                        | 0       | Enter    | Clear   |
| Tuner Frequency (Step) | Up      | Down     |         |
| Tuner Preset           | Next    | Previous |         |
| Volume (Step)          | Up      | Down     |         |
| Zone Select            | 1 – 18  |          |         |

# Status Available:

| Audio Mute          | On                | Off          |         |
|---------------------|-------------------|--------------|---------|
| Connection Status   | Connected         | Disconnected |         |
| Input               | Tuner             | Input 2      | Input 3 |
|                     | Input 4           | Input 5      | Input 6 |
| Volume Level Status | Range(0 – 100, 1) |              |         |

# MLC62 Supported Commands\*:

| Audio Mute             | On      | Off      |         |
|------------------------|---------|----------|---------|
| Dial Keypad            | 0-9     |          |         |
| Input                  | Tuner   | Input 2  | Input 3 |
|                        | Input 4 | Input 5  | Input 6 |
| Menu Navigation        | Up      | Down     | Left    |
|                        | Right   | Select   | Enter   |
| Power Control          | Off/On  |          |         |
| Transport              | Play    | Pause    | Stop    |
|                        | Record  | FFwd     | Rew     |
|                        | Next    | Previous | Shuffle |
|                        | Group   |          |         |
| Tuner Frequency (Step) | Up      | Down     |         |
| Tuner Preset           | Next    | Previous |         |
| Volume (Step)          | Up      | Down     |         |

\*: Due to the complexity of this device, only Zone 1 is supported.

Cable and Adapter Requirements:

See wiring diagram below

Notes for the Device:

Serial communication:

| Port Type: | RS-232 | Parity:       | None |
|------------|--------|---------------|------|
| Baud Rate: | 9600   | Stop Bits:    | 1    |
| Data Bits: | 8      | Flow Control: | None |

### Pin Assignments Diagram:

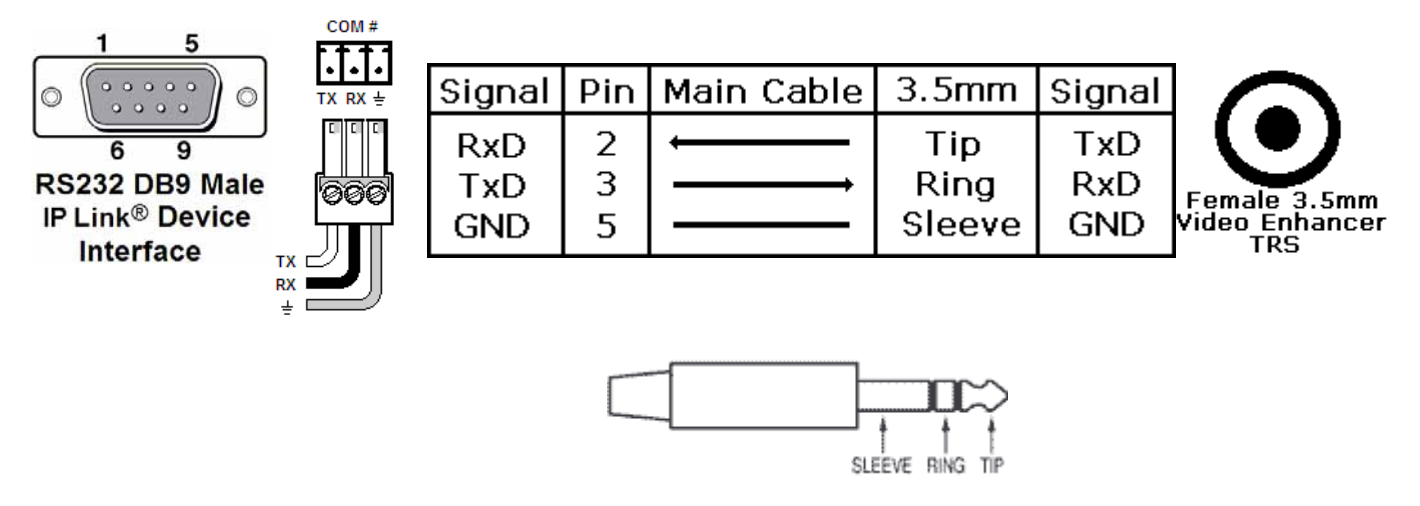

Note: Captive screw connector may also be used as a serial connection.

## General Notes: